# 配置PagerDuty的Catalyst Center事件通知

目录 简介 先决条件 要求 使用的组件 配置 <u>在PagerDuty上创建服务</u> <u>将PagerDuty添加到Catalyst Center</u>

## 简介

本文档介绍如何将PagerDuty与Cisco Catalyst Center集成以向PagerDuty发送通知/警报。

## 先决条件

#### 要求

基本知识:

- Cisco Catalyst Center通知
- PagerDuty

#### 使用的组件

- 思科Catalyst Center 2.3.5.x
- PagerDuty

本文档中的信息都是基于特定实验室环境中的设备编写的。本文档中使用的所有设备最初均采用原 始(默认)配置。如果您的网络处于活动状态,请确保您了解所有命令的潜在影响。

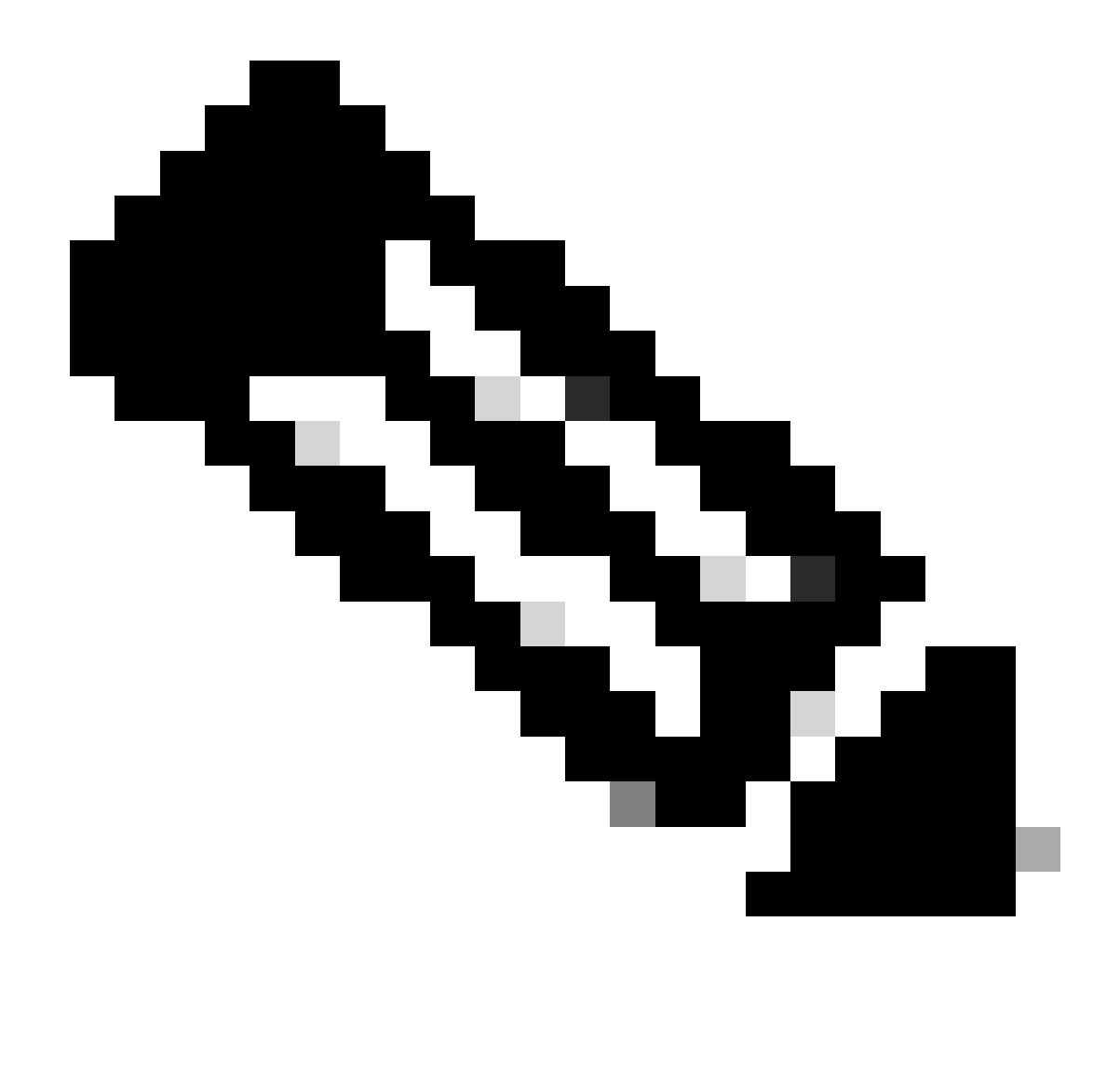

注意:思科技术支持中心(TAC)不为PagerDuty提供技术支持。如果您遇到PagerDuty问题 ,请与PagerDuty支持联系以获得技术支持。

## 配置

#### 在PagerDuty上创建服务

1. 在PagerDuty主页上,转至Integrations > Service Integrations,并单击+New Service按钮添 加新服务。

| erDut                            | Y Incidents Serv                                                        | ices People                                     | Automation Analy                                      | tics Integrations               | Status    | Q Search  |           | 0     | ŧ       | 6  |
|----------------------------------|-------------------------------------------------------------------------|-------------------------------------------------|-------------------------------------------------------|---------------------------------|-----------|-----------|-----------|-------|---------|----|
| Servi                            | ce Directory                                                            |                                                 |                                                       |                                 |           |           | _         |       |         |    |
| service<br>perates,<br>te servic | in PagerDuty represents a<br>manages, and monitors. U-<br>ce directory. | component, microserv<br>sually it's something y | rice or piece of infrastr<br>ou'd go on call for. Ler | ucture a team<br>ann more about |           |           |           | + New | Servic  | æ  |
| Service                          | Maintenance Wind                                                        | lows                                            |                                                       |                                 |           |           |           |       |         |    |
|                                  |                                                                         | TEAM                                            | a Busi                                                | NESS SERVICE                    | LAST IN   | CIDENT S  | SORT BY   |       |         |    |
| Q, Sear                          | rch                                                                     |                                                 | All Teams -                                           | Any business services           | - O A     | ny time • | 4 Service | name  | (A – Z) |    |
| xtal ser                         | vices 🕚                                                                 |                                                 |                                                       |                                 |           |           |           | đ     | ) Expor | rt |
|                                  | Default Service                                                         | TEAM                                            | ON CALL NOW                                           | LAST INCIDENT                   | OPEN INCI | DENTS     | Chandrade |       |         |    |
| Ø                                | Deligent Gervice                                                        |                                                 |                                                       |                                 |           |           | Standards | 100   |         |    |

"服务目录"页

2. 继续为新服务添加名称和说明(可选)。单击 Next。

| 1 Name —— (                                                        | 2 Assign — 3 Reduce Noise — 4 Integrations                                                                                              |
|--------------------------------------------------------------------|----------------------------------------------------------------------------------------------------|
| Name and Descrip                                                   | tion                                                                                                    |
| A technical service reflects<br>more technical services co         | s a discrete piece of functionality that is wholly owned by one team. One<br>mbine to deliver customer-facing or business capabilities. |
| Example names of tech                                              | nical services                                                                                                    |
| Payment Processing     Checkout App Server     Inventory Database  | <ul> <li>Create Account</li> <li>Account Authentication</li> <li>Search - Suggest</li> </ul>                                            |
|                                                                    |                                                                                                    |
| Catalyst Center                                                    |                                                                                                    |
| Catalyst Center<br>Tip: Avoid using PagerDuty or Al                | erts in the service name as this will appear in the notification                                                                        |
| Catalyst Center<br>Tip: Avoid using PagerDuty or Al<br>Description | erts in the service name as this will appear in the notification                                                                        |

3. 在第四步(集成)上,在创建服务工作流程期间,搜索Cisco DNA Center Notifications选项,选择 该选项,然后继续创建服务。

| Create a Service |             |              |                |  |  |  |  |  |  |
|------------------|-------------|--------------|----------------|--|--|--|--|--|--|
| Name             | 🗸 Assign —— | Reduce Noise | 4 Integrations |  |  |  |  |  |  |
| Integrations     |             |              |                |  |  |  |  |  |  |

Alert feeds can come into PagerDuty from a number of sources. We apply our AI to these alerts and can trigger incidents and notify the right people at the right time.

Select the integration(s) you use to send alerts to this service

| Cisco DNA Center Notifications |  |  |  |  |  |  |  |
|--------------------------------|--|--|--|--|--|--|--|
| Cisco DNA Center Notifications |  |  |  |  |  |  |  |
| Cisco DNA<br>Center            |  |  |  |  |  |  |  |

4. 创建服务后,转至Integrations > Service Integrations > Select the service you just created > Integrations,然后展开Cisco DNA Center Notifications面板。

获取Integration Key和Integration URL。

| Activity      | Integrations         | Service Dependencies |                   |                                |
|---------------|----------------------|----------------------|-------------------|--------------------------------|
| ntegratio     | ons (1)              |                      |                   |                                |
| ollow the ste | eps below to integra | te and test each ir  | ntegration, or ad | d an integration.              |
| 🕅 Cisc        | o DNA Center Noti    | fications            |                   | No Test Alert Received 🔹 🔿     |
| Integration   | Documentation        |                      |                   | Integration Name               |
|               |                      |                      |                   | Cisco DNA Center Notifications |
|               |                      |                      |                   | Integration Key                |
|               |                      |                      |                   | 59da854db4084807c093afae       |
|               |                      |                      |                   | Integration URL                |
|               |                      |                      |                   | https://events.pagerduty.com/  |

#### 将PagerDuty添加到Catalyst Center

- 1. 在Catalyst Center上,导航到平台>开发人员工具包>事件通知>通知,并创建新通知。
- 2. 对于第1步(选择站点和事件),选择要订阅新通知的相应站点和事件。
- 3. 在第2步(选择信道)中,选择PAGERDUTY选项。

### Step 2 - Select Channels

Choose the notification channels

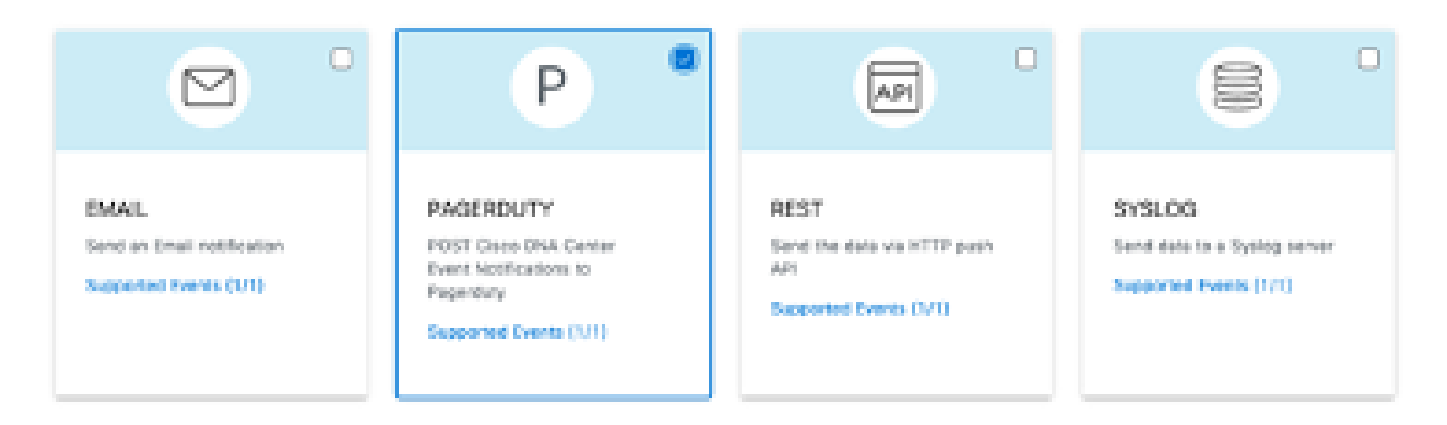

4. 在第3步(PAGERDUTY设置)期间,继续创建新实例,并复制/粘贴属于从之前步骤获取的集成 URL 和集成密钥值的PagerDuty事件API URL和PagerDuty集成密钥。

# Step 3 - PAGERDUTY Settings

Configure the PAGERDUTY channel settings for this notification

| SERVICE CONFIGURATION                          |
|------------------------------------------------|
| Select Existing Instance O Create New Instance |
| Instance Name*                                 |
| PAGERDUTY                                      |
|                                                |
| PagerDuty Events API URL*                      |
| https://events.pagerduty.com/v2/enqueue        |
|                                                |
| PagerDuty Integration Key*                     |
| a854db4084807c093afae9ec20b7f HIDE             |
|                                                |
| PagerDuty Events API Version                   |
| 2 ~                                            |

5. 继续完成通知。

### 验证

要测试PagerDuty是否正在接收通知,请在Catalyst Center上导航到平台>开发人员工具包>事件通 知>事件目录,搜索您在发出通知时订阅的事件,然后在名称上点击该事件。

| Elsco DNA Center                      | Platform /         | Platform / Developer Toolkit |          |          |   |  |
|---------------------------------------|--------------------|------------------------------|----------|----------|---|--|
| APIs Integration Flows Event Notifica | rtions             |                              |          |          |   |  |
| Notifications Event Catalog           |                    |                              |          |          |   |  |
| Q switch unre                         |                    |                              |          |          | × |  |
| Event ID ·                            | Name               | Туре                         | Category | Severity |   |  |
| NETWORK-NON-FABRIC_WIRED-1-200        | Switch Unreachable | NETWORK                      | ALERT    | 1        |   |  |

选择事件,然后单击Try-it Now选项,再单击Publish选项:

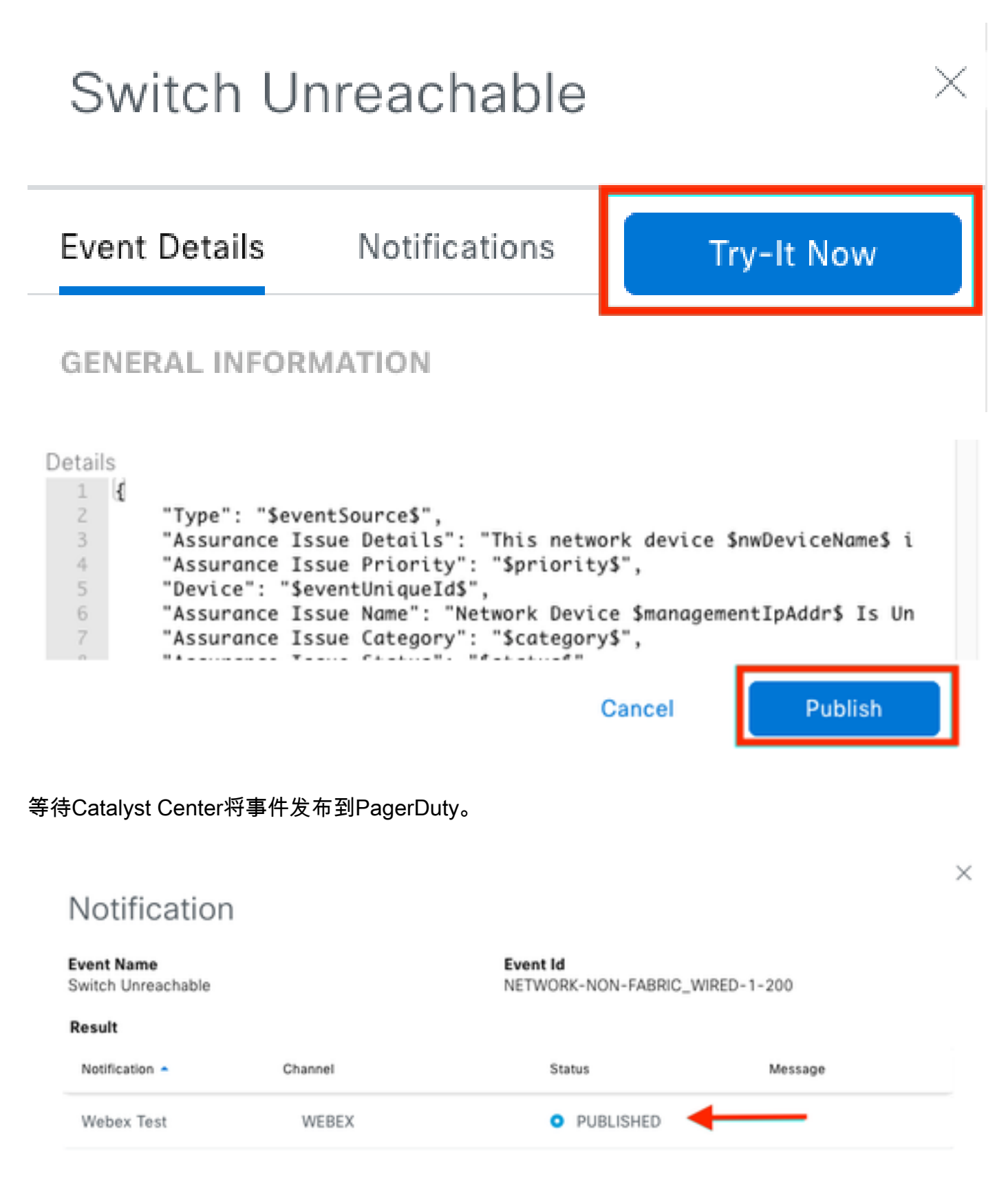

在PagerDuty主页上,会报告通知。

| agerDuty                                          | Incidents Services                                                              | People J                                                                                                    | Automation                                             | Analytics                                     | Integrations             | Status             | Q. Search                | 0                                        | Ħ                                        | <b>Q</b>                             |
|---------------------------------------------------|---------------------------------------------------------------------------------|----------------------------------------------------------------------------------------------------|--------------------------------------------------------|-----------------------------------------------|--------------------------|--------------------|--------------------------|------------------------------------------|------------------------------------------|--------------------------------------|
| Incidents                                         | on All Teams                                                                    |                                                                                                    |                                                        |                                               |                          |                    |                          | _                                        |                                          |                                      |
|                                                   |                                                                                 |                                                                                                    |                                                        |                                               |                          |                    |                          | •                                        | Newb                                     | ncident                              |
| Your open incide<br>I triggered<br>Classnowledged | ente                                                                            |                                                                                                    | ,4<br>1<br>0                                           | All open incli<br>triggered<br>) acknowledges | dents<br>I               |                    |                          | Next<br>Team<br>You a<br>en-ca           | l Steps<br>n<br>realiator<br>il all the  | : Your<br>nebeing<br>time.           |
| 1 Acknowledge                                     | 🖑 Reassign 🗹 Rec                                                                | olve 0 Snooze                                                                                                    |                                                        |                                               | Go to incident           | 1. ¥ Al            | Teans +                  | Get si<br>your t                         | ome bad<br>xom:                          | kup, invite                          |
| Open Trigge                                       | red Acknewledged Re                                                             | solved Any Stat                                                                                                    | us                                                     |                                               |                          | Assi               | gned to me All           |                                          | 불 Add<br>collea;                         | your<br>pues                         |
| -                                                 |                                                                                 |                                                                                                    |                                                        |                                               |                          |                    |                          | Then :<br>respo                          | share on<br>risibilitie                  | rcall<br>s:                          |
| U Status                                          | Prostly _ Urgancy Y                                                             | Title                                                                                                    |                                                        |                                               | Created :                | Service            | Assigned to              |                                          | Create a sched                           | n on-call<br>Sule                    |
| Triggered                                         | High                                                                            | This network devi<br>controller. The device structure of the second second | ice is unreache<br>vice role ts<br>(1 triggered alert) | ible from                                     | at 3.37 PM               | Cetalyst<br>Center | Jorge Alvarade           |                                          |                                          |                                      |
| Activity ove                                      | r last 7 days                                                                   |                                                                                                    |                                                        |                                               | р                        | or Page: 25        | ~ <b>K</b> H <b>)</b>    | Next<br>Tool:<br>Add a<br>monit<br>today | t Steps<br>s<br>ill your to<br>toring yo | : Your<br>ais to begin<br>ur systems |
| Service                                           | Title                                                                           | Time                                                                                                    | Activity                                               |                                               |                          |                    |                          | +                                        | Add new                                  | services                             |
| Catalyst Center                                   | [III] This network device is<br>unreachable from controls<br>The device role is | et 3:37 PM                                                                                                    | Triggered<br>Descriptions<br>to (view M                | through the AP<br>an: This notwor<br>lossage) | n<br>k device is unneach | able from cont     | troller. The device role | GETTI                                    | NO STAR                                  | TED<br>gerDuty                       |
|                                                   |                                                                                 |                                                                                                    |                                                        |                                               |                          | Per Page: 25       | ы н э                    | notifi                                   | cation?                                  | er ongenerationen.                   |

PagerDue主页

#### 关于此翻译

思科采用人工翻译与机器翻译相结合的方式将此文档翻译成不同语言,希望全球的用户都能通过各 自的语言得到支持性的内容。

请注意:即使是最好的机器翻译,其准确度也不及专业翻译人员的水平。

Cisco Systems, Inc. 对于翻译的准确性不承担任何责任,并建议您总是参考英文原始文档(已提供 链接)。